# UPUTE za preuzimanje softvera preko MSDN-a

# Primjer downloada Windows 8 OS-a

 Kliknite na "Sign In" na MSDN stranici veleučilišta <u>http://e5.onthehub.com/WebStore/ProductsByMajorVersionList.aspx?ws=38b5a425-799b-</u> <u>e011-969d-0030487d8897&vsro=8&JSEnabled=1</u>

|                         | Home   Your Account   *                    | Shopping Cert J. Hule Dec<br>-ome ilonation | duct Search<br>gn Out   English |
|-------------------------|--------------------------------------------|---------------------------------------------|---------------------------------|
| DRE                     | AM today.                                  | Create tomo                                 | rrow. $\Theta$                  |
|                         |                                            |                                             | Microsoft DreamSpa              |
| Tweet 0 Englisher       | de the first of your triends to like this. |                                             |                                 |
| New Secure Download Mar | hanar 2012-01-13                           |                                             |                                 |
| DreamSpark Premiu       | im                                         |                                             |                                 |
| Categories              | Microsoft Corporation                      |                                             |                                 |
| Popular (20)            |                                            |                                             |                                 |
| Operating Systems (22)  | Windows                                    |                                             | CO Walstada                     |
| Developer Tools (60)    | Microsoft Windows 8                        | Microsoft Windows 7                         | Microsoft Visual<br>Studio 2011 |
| Servers (47)            |                                            |                                             |                                 |
| Applications (32)       | -                                          | At Windows                                  | 55                              |
| All (151)               | Microsoft Visual<br>Studio 2010            | Microsoft Windows<br>Server 8               | Microsoft Visio 2010            |
|                         | 2                                          | 1                                           | <b>2753</b> Start Masin 62      |
|                         | Microsoft Project<br>2010                  | Microsoft Expression<br>Studio 4            | Microsoft XNA Game<br>Studio 4  |
|                         | SP-                                        | -                                           |                                 |

- 2. Ako je login u redu pojaviti će se Vaš login,
- 3. **Ako se prvi prvi puta logirate na ovu stranicu** kliknite na "Your account", zatim na "Account details" i na "Email adress" upišite Vašu postojeću mail adresu na koju želite da Vam dolaze linkovi za preuzimanje softvera
- 4. kliknite na softver koji želite preuzeti...

| Home   Your Account   🐺 Sho                                                                                                    | welco                    | ort History       | Search                 |
|----------------------------------------------------------------------------------------------------|--------------------------|-------------------|------------------------|
| DREAM today. Cr                                                                                                    | eate                     | e tomorr          | row.                   |
|                                                                                                    |                          |                   | Microsoft Dreams       |
| camSpark Premium                                                                                                    |                          |                   |                        |
|                                                                                                    |                          |                   |                        |
| rosoft Windows 8 Consumer Preview                                                                                                 |                          |                   |                        |
|                                                                                                    |                          |                   |                        |
| Windows 8 has been reimagined to focus on you<br>perfect for a range of bardware                                                  | r <mark>life. T</mark> l | he beautiful, fas | t, and fluid design is |
| pencer for a range of nationale                                                                                                   |                          |                   |                        |
| nglish Other                                                                                                    |                          |                   |                        |
| Download                                                                                                    |                          |                   |                        |
| Microsoft Windows 8 Consumer Preview with Apps 32-bit<br>(English) - DreamSpark<br>Available to: Students/Faculty/Staff           | Free                     | Quantity: 1       | S Add To Cart          |
| Microsoft Windows 8 Consumer Preview with Apps 64-bit<br>(English) - DreamSpark<br>Available to: Students/Faculty/Staff           | Free                     | Quantity: 1       | I Add To Cart          |
| Microsoft Windows 8 Consumer Preview Debug/Checked<br>Build 32-bit (English) - DreamSpark<br>Available to: Students/Faculty/Staff | Free                     | Quantity: 1       | Add To Cart            |
|                                                                                                    |                          |                   |                        |
| Microsoft Windows 8 Consumer Preview Debug/Checked<br>Build 64-bit (English) - DreamSpark<br>Available to: Students/Faculty/Staff | Free                     | Quantity: 1       | Add To Cart            |

### 5. Kliknite na "Proceed With Order"

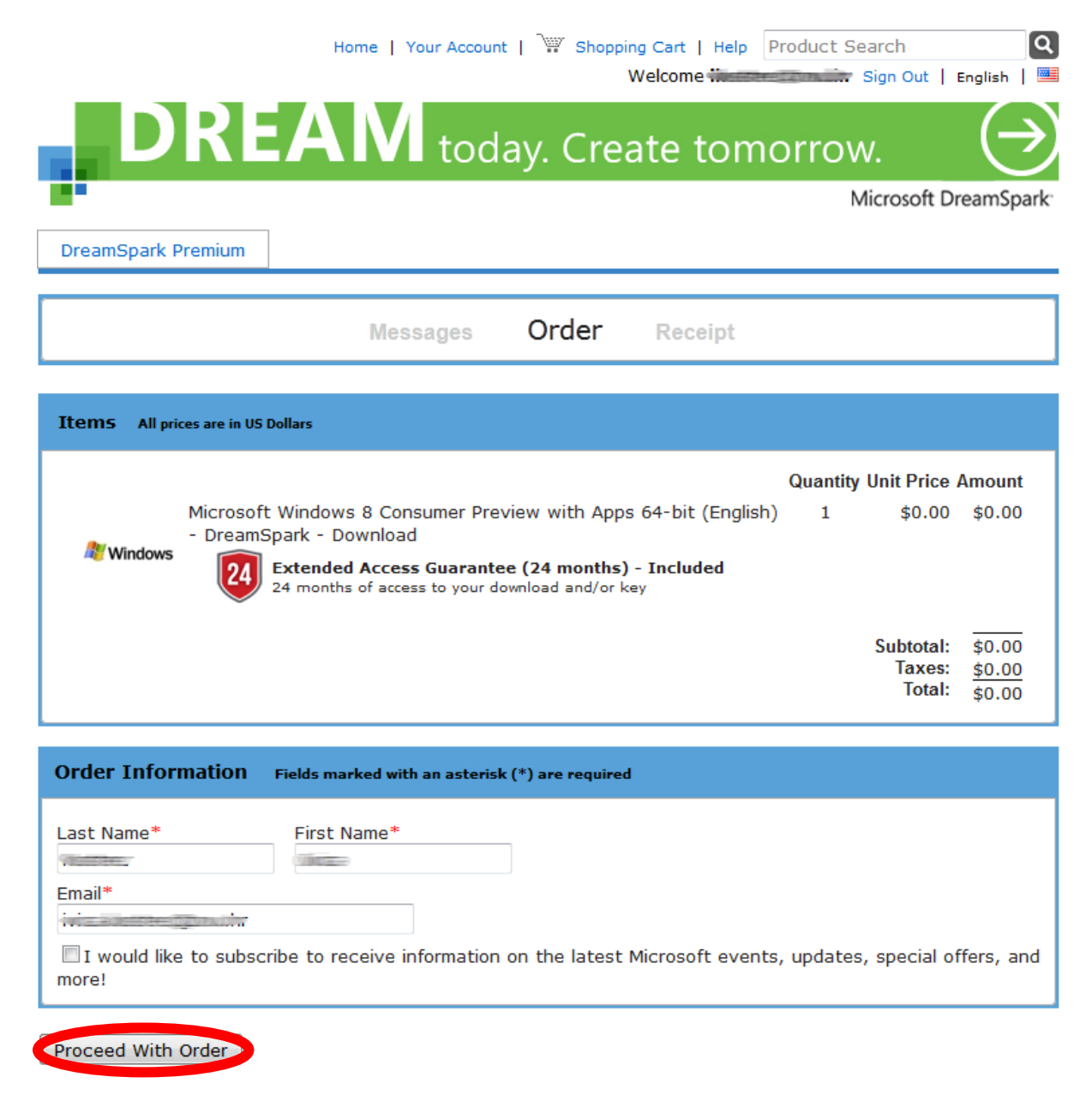

#### 6. Na mail koji ste upisali u će biti dostavljen link za download iso datoteke

\*\* This is an automated message -- please do not reply as you will not receive a response. \*\*

Dear Collins Shilling,

Thank you for your order. You may now download the items you have ordered by visiting the following link.

Full details, including any required serial numbers and activation codes, are always available online in Your Account at:

http://e5.onthehub.com/d.ashx?s=hwpf4982lo

If you experience problems clicking the link above, please try copying and pasting the entire link into a browser.

Please ensure all information listed below is correct and keep this receipt for your records.

Order Summary

Order Number: 100066558607 Date Ordered: 2012-03-0212:27 PM Central European Standard Time

Order Information

#### 7. Zabilježite svoj product key i kliknite na "Start Download"

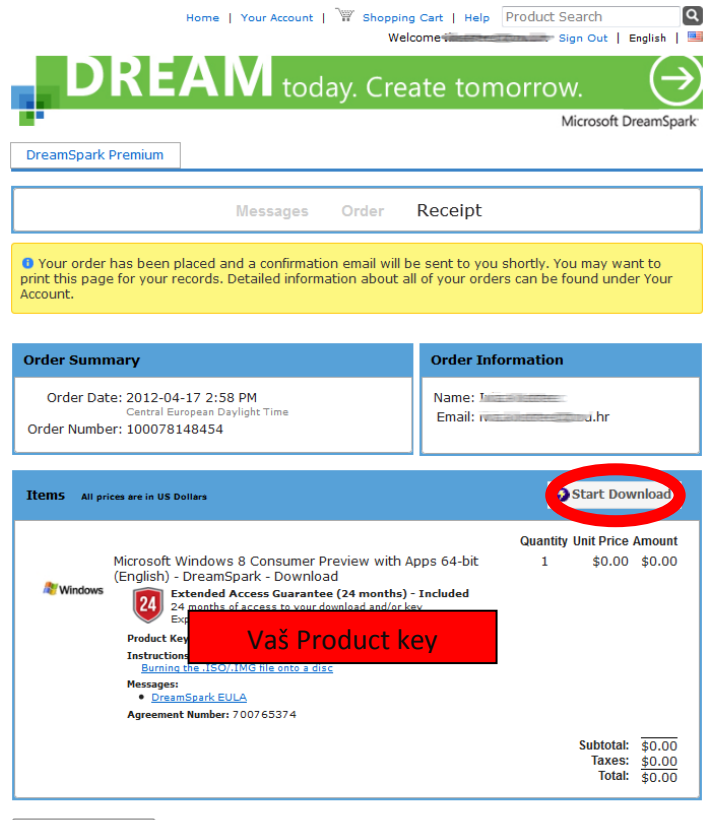

Continue Shopping

8. Kliknite na **"Download SDM"** <u>i nakon toga pokretanje s lokacije na koju ste spremili tu</u> <u>datoteku!</u>

# Get Your Software in 4 Easy Steps

| <ol> <li>Download the Secure Download Manager (SDM) inst<br/>(If you have completed this step previously, go to step</li> </ol> | tallation file<br>Download SDM |
|----------------------------------------------------------------------------------------------------|--------------------------------|
| 2. Locate the file from step 1 and run it to install the SE                                                                     | ом 🕜                           |
| 3. Download the .SDX file for your order 🔞                                                                                      | Download .SDX ()               |
| 4. Locate the file from step 3 and open it to download y                                                                        | our software order 🕑           |
|                                                                                                    |                                |

9. Prethodna slika točka 3. – Download .SDX

10. Kliknite na "Save file"

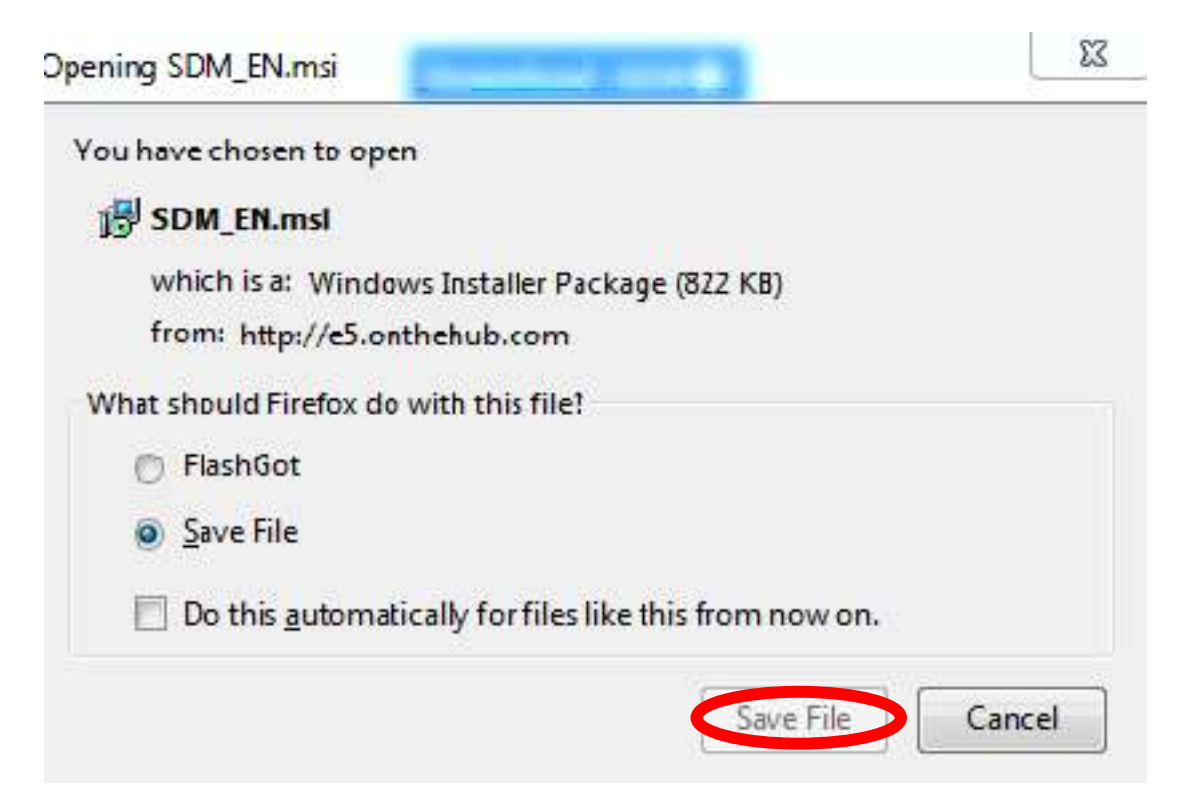

11. Kliknite na "OK" (otvara s SDM programom koji ste instalirali)

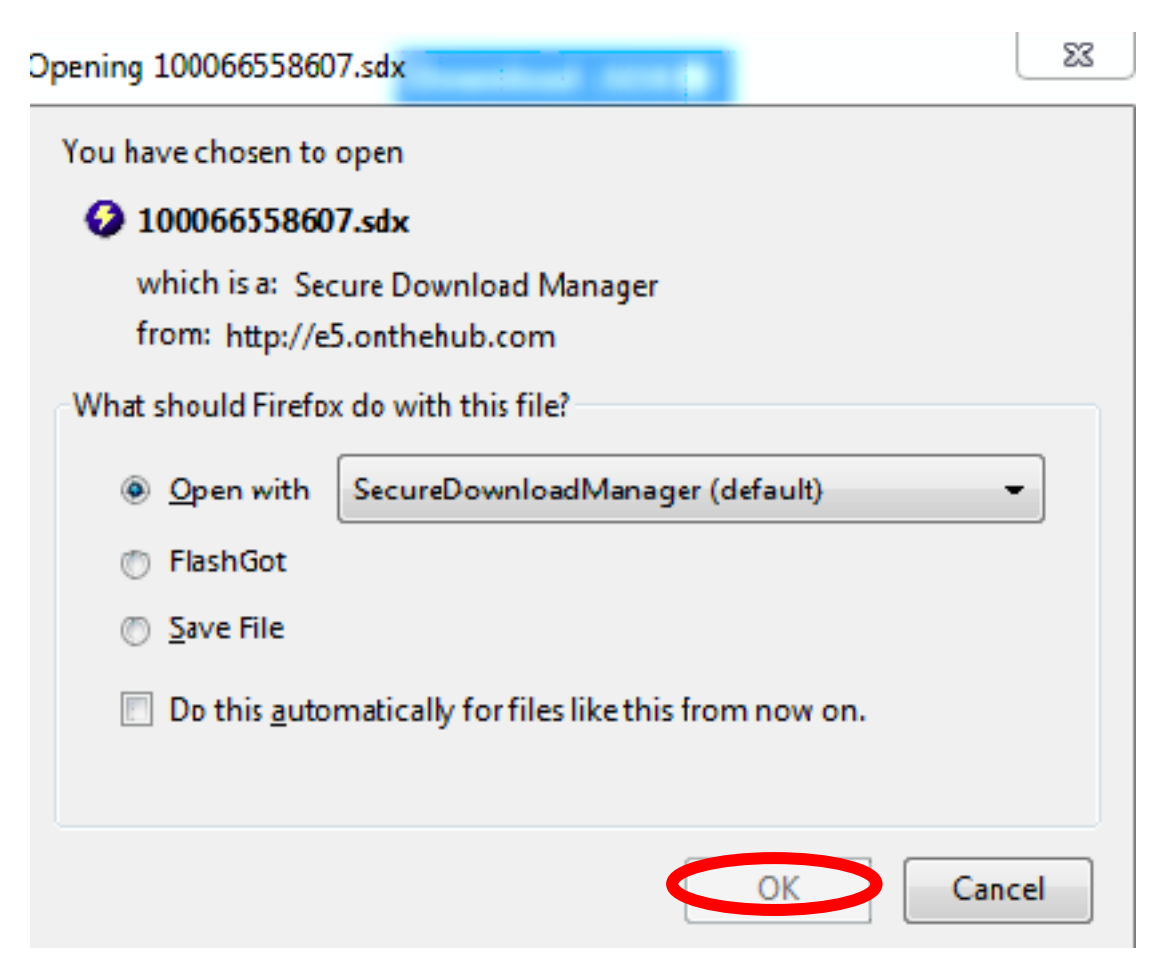

## 12. Kliknite na "Start Download"

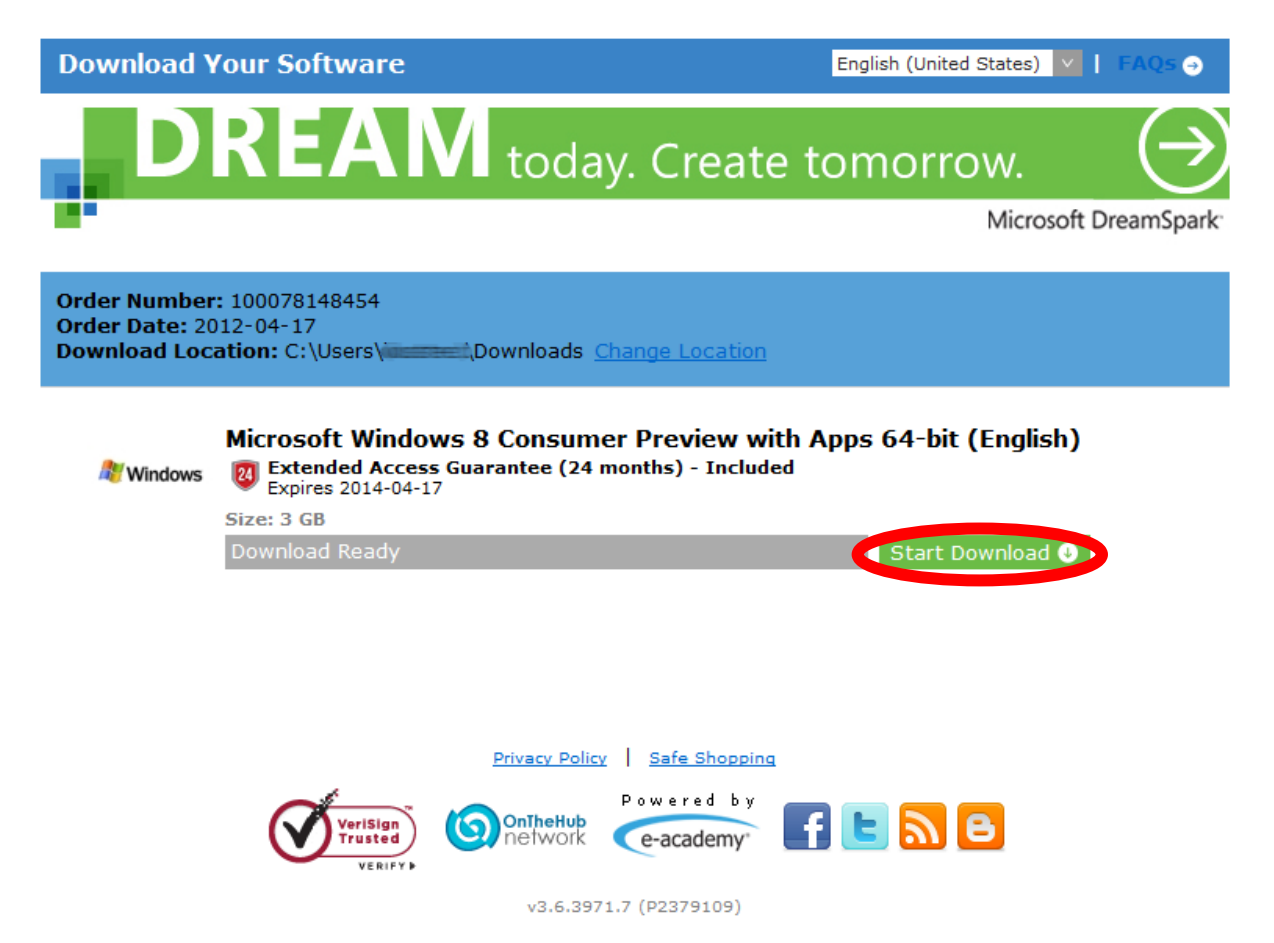

13. Nakon završenog downloada pritiskom na tipku **"Launch"** otvara lokaciju na koju je preuzet softver.

| Download                                       | /our Software                                                                                                    | FAQs 🤿            |
|------------------------------------------------|----------------------------------------------------------------------------------------------------|-------------------|
| D                                              | REAM today. Create tomorrow.                                                                                                    | $( \rightarrow )$ |
|                                                | Microsoft                                                                                                    | DreamSpark        |
| Order Number<br>Order Date: 20<br>Download Loc | : 100078148454<br>012-04-17<br>ation: C:\Userownloads <u>Change Location</u>                                                         |                   |
| A Windows                                      | Microsoft Windows 8 Consumer Preview with Apps 64-bit (English)  Extended Access Guarantee (24 months) - Included Expires 2014-04-17 |                   |
|                                                | Size: 3 GB                                                                                                    |                   |
|                                                | Done Launch O<br>C:\Users\``\Downloads                                                                                               |                   |
|                                                | Privacy Policy   Safe Shopping                                                                                                    |                   |
|                                                | v3.6.3971.7 (P2379109)                                                                                                    |                   |

| Organize ▼ Include in library ▼ Share with ▼ Burn New folder |                         |                                |          |             |
|--------------------------------------------------------------|-------------------------|--------------------------------|----------|-------------|
| <b>Favorites</b>                                             | Name                    | Date modified                  | Туре     | Size        |
| 🔜 Desktop                                                    | 🚱 en_windows_8_consumer | _preview_with 29.2.2012. 21:59 | ISO File | 3.499.714 K |
| 鷆 Downloads                                                  |                         |                                |          |             |
| 💔 Dropbox                                                    |                         |                                |          |             |
| 🗓 Recent Places                                              |                         |                                |          |             |
|                                                              |                         |                                |          |             |
| 🛿 Libraries                                                  |                         |                                |          |             |
| Libraries Documents                                          |                         |                                |          |             |